## Jak se připojit k Microsoft Teams

1. Na webové stránce https:/www.office.com/ klikněte na "Přihlásit se".

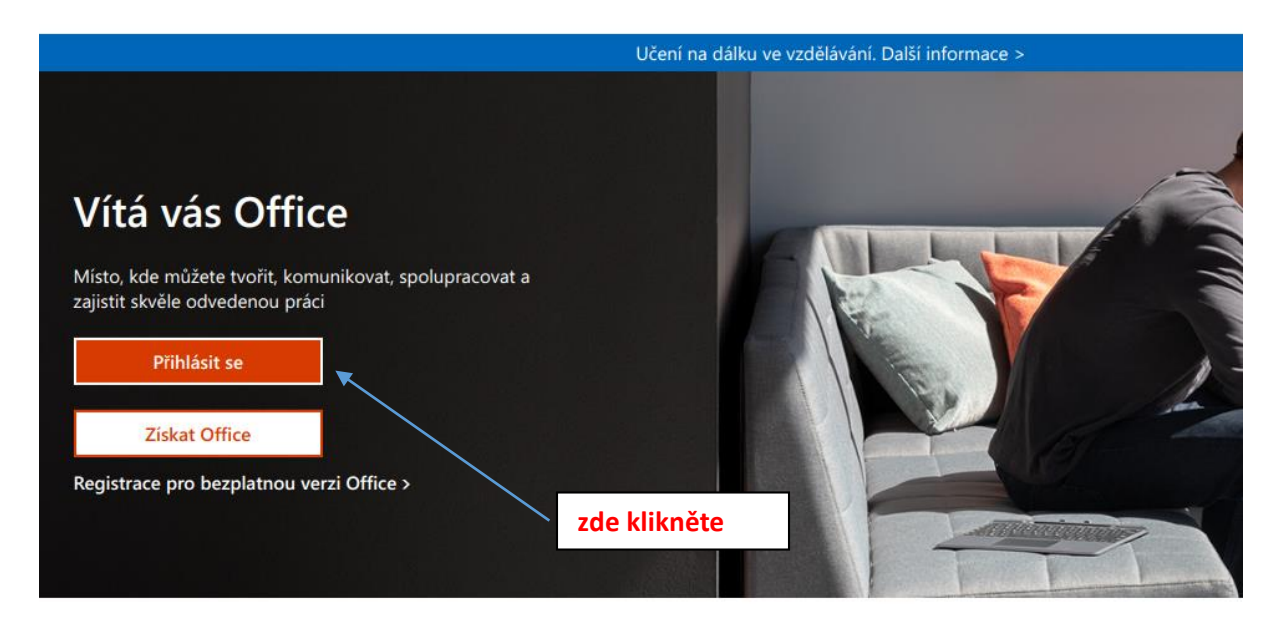

2. **Přihlašovací údaje:** Napište email vašeho dítěte, který mu byl přiřazen školou a obdrželi jste jej od paní třídní učitelky, klikněte na "Další".

| the second second |                                                             |                  |                                  |
|-------------------|-------------------------------------------------------------|------------------|----------------------------------|
|                   | Microsoft                                                   |                  |                                  |
|                   | E-mail, telefon nebo Skype                                  |                  |                                  |
| and the second    | Nemáte účet? Vytvořte si hol<br>Nezdařil se přístup k účtu? |                  |                                  |
|                   | Možnosti přihlášení                                         |                  |                                  |
| KERSTER AND       | Další                                                       |                  |                                  |
| ALAN RAA          |                                                             |                  |                                  |
|                   |                                                             |                  |                                  |
|                   | TANKER LAND AND AND AND AND AND AND AND AND AND             | Podmínky použití | Ochrana osobních údajů a soubory |

3. **Přihlašovací údaje:** napište heslo, stiskněte "Přihlásit se". Po prvním přihlášení budete vyzváni ke změně hesla. Heslo si zaznamenejte.

|             | Hicrosoft                                                       |                   |
|-------------|-----------------------------------------------------------------|-------------------|
|             | <ul> <li>mravenec.ferda @zshercikova.onmicrosoft.com</li> </ul> | - Alter           |
|             | Zadat heslo                                                     | the second second |
|             | Heslo                                                           |                   |
|             | Nepamatuji si svoje heslo                                       |                   |
|             | Přihlásit se                                                    | STATE AND ARCHING |
| State I and |                                                                 | AND BUILDING MARY |
|             |                                                                 |                   |

4. Jste přihlášení do **Microsoft Office 365**. Dále klikněte na ikonu **Teams.** 

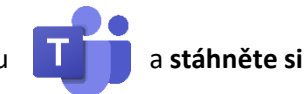

|     |                   |           |              |                     |       |            |         | 0          |          |                    |
|-----|-------------------|-----------|--------------|---------------------|-------|------------|---------|------------|----------|--------------------|
|     | +                 | D         | -            | L.                  | x     |            | N       |            | <b>u</b> | Ng                 |
|     | Nytvořit<br>novou | Outlook   | OneDrive     | Word                | Excel | PowerPoint | OneNote | SharePoint | Teams    | Class<br>Notebook  |
|     | 5                 | E.        |              | $\rightarrow$       |       |            |         |            |          |                    |
|     | Sway              | Forms     | Správce      | Všechny<br>aplikace |       |            |         |            |          |                    |
| Pos | ledni Přip        | muté Sdíl | lené se mnou | Nenechte si ujit    |       |            |         |            |          | T Nahrát a otevřít |

- 5. Po stažení aplikace do počítače a po přihlášení je možné aplikaci stáhnout i do **mobilu**.
- 6. Jak pracovat s Teams: např. zde Jak zpracovávat úkoly v "Zadání" přes Microsoft Teams.